## 酷課雲線上登入流程說明

因應 COVID-19(武漢肺炎),本市高中模擬利用台北市酷課雲

https://cooc.tp.edu.tw/進行線上直播上課,課程平臺上放有各班 Meet 連結

及相關作業、教材

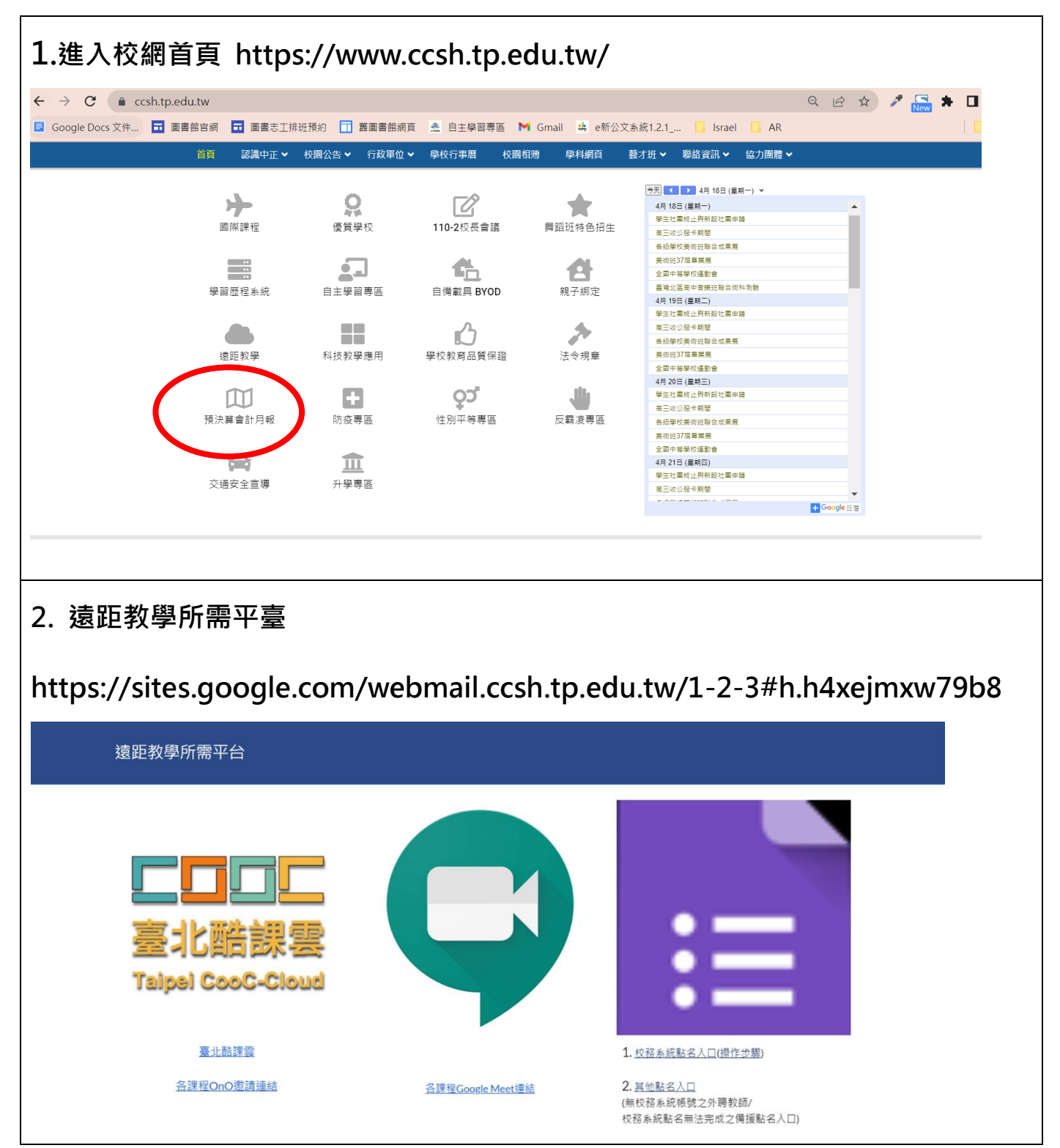

## 登入臺北酷課雲

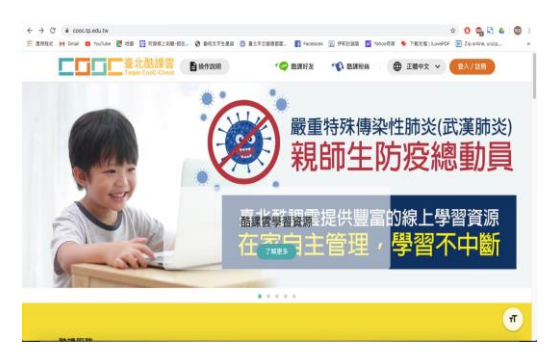

選擇台北市單一身分驗證,輸入個人帳號

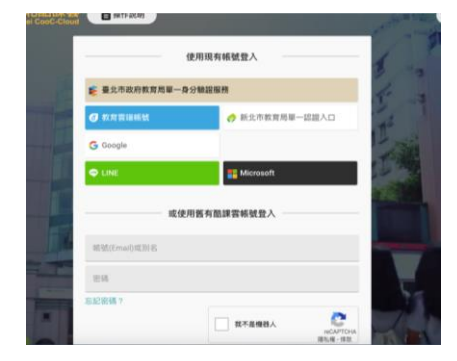

台北市單一身分驗證預設帳號

## 教師:ccsh+身分證字號數字9碼(身分證字號為A111122222, 帳號即為 ccsh11122222)

學生:ccsh+學號(學號為 1080700,帳號即為 ccsh1080700)

預設密碼

教師:身分證字號末六碼

學生:身分證字號末六碼

## 注意事項:請同學帳號不要修改!

(有登入問題,學生可持學生証至圖書館資訊組詢問;教師可來電或親自資訊組詢問)

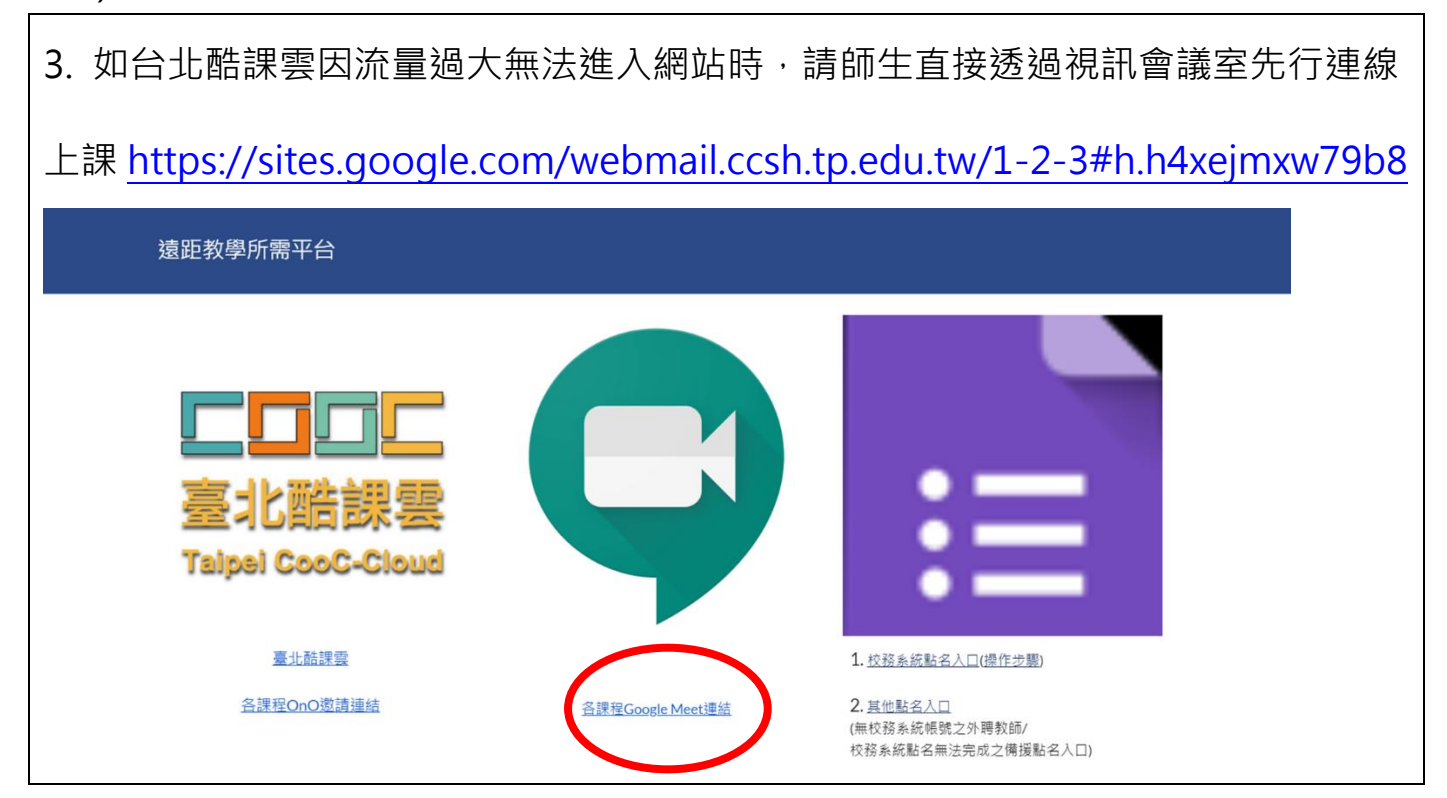

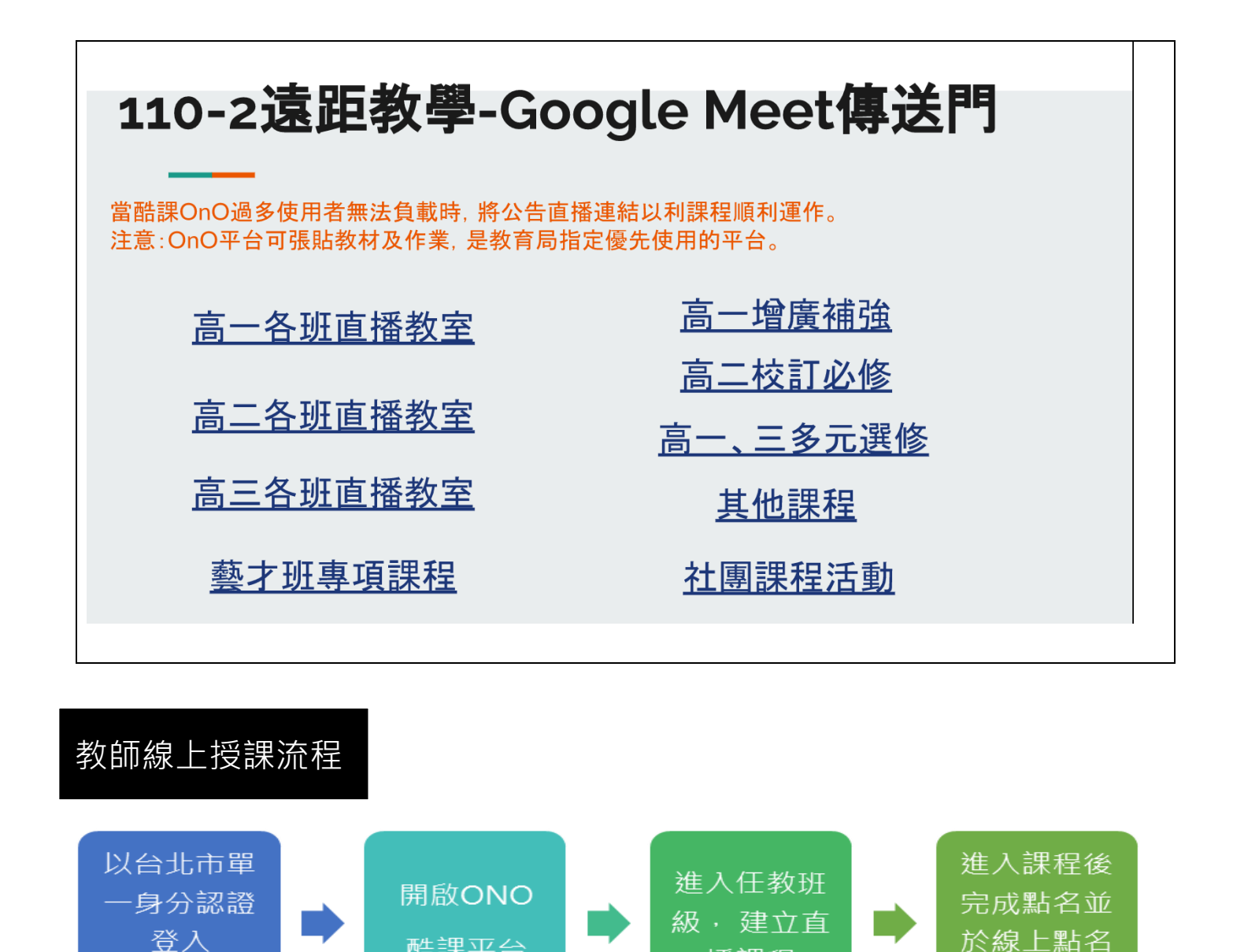

播課程

系統登記

酷課平台

登入後利用左方我的課程,教務系統開課之功能,直接透過校務系統帶入學生名單。

酷課雲網站

| •                            | 我的課程 - 酷課網路學校 - Google Chrome                        |         | d X  |
|------------------------------|------------------------------------------------------|---------|------|
| ← → C 🏦 ono.tp.edu.tw/user/c | ourses                                               | ☆ 👶 無痕想 | 第式 : |
| 14 10 八 起 / 里                |                                                      |         | -    |
| Rubrics                      | 中正高中313班<br>開課: 2020.03.11 - 理程结束日期: 2020.08.30      | 查看課程介紹  |      |
| <b>归</b> 微課程                 |                                                      |         |      |
| <b>凸</b> 我的分享                | 中正高中307研                                             | 香香理积介绍  | - 1  |
| 2. 我的追蹤                      | 開課: 2020.03.11 - 課程結束日期: 2020.08.30<br>授課教師: ② ② ④ … |         |      |
| 我的小組                         |                                                      |         |      |
| ♀小組                          | 中正高中317班                                             | 查看課程介紹  |      |
| 帳戶管理                         | 開課: 2020.03.11 - 課程結束日期: 2020.08.30<br>授課教師: ④ ④ ④ … |         |      |
| 🔍 個人設置                       |                                                      |         |      |
|                              | 中正高中321班                                             | 查看課程介紹  |      |
|                              | 開課: 2020.03.11 - 課程結束日期: 2020.08.30<br>授課教師: ④ ④ ● … |         |      |
|                              | 中正高中117班                                             | 查看課程介紹  |      |
|                              | 開課: 2020.03.11 - 課程結束日期: 2020.08.30<br>授課教師: ① 《 ② … |         |      |
|                              |                                                      |         |      |

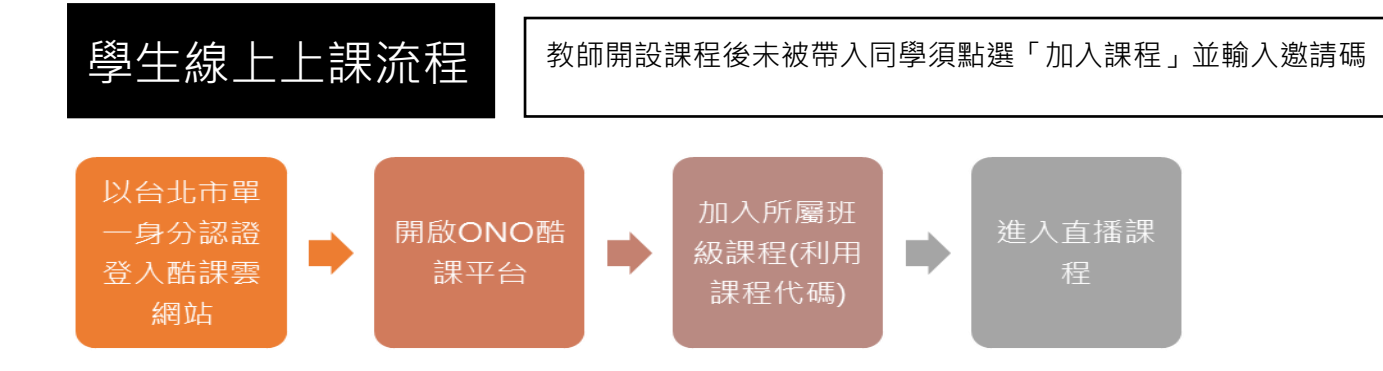